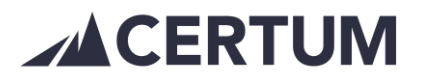

## Ohimaksun ilmoittaminen laskutusohjelman kautta

Ohimaksusta tulee ilmoittaa viipymättä ja merkitä suoritus laskutusohjelmaan.

- 1. Laskut näkymästä > Listaa laskut
  - hae esim. laskunumerolla Etsi-kentästä
- 2. Klikkaa lasku auki
- 3. Laskunäkymästä löytyy Merkitse suoritus -valintanappi

| siakas (id 34717)<br>MalliMia                                    | Laskun numero<br>4171 | Laskun pvm<br>11 12 2018 | Summa<br>14.88 €                                                                                                    |
|------------------------------------------------------------------|-----------------------|--------------------------|----------------------------------------------------------------------------------------------------|
| askun osoite<br>PL 347<br>33101 Tampere<br>Finland<br>askun aihe | Viitenumero<br>743192 | Maksuehto<br>14 päivää   | Erāpālvā<br>25.12.2018<br>Tila<br>Odottaa muistutusta<br>Lāhetystapa<br>Verkkolaskulla / postilla<br>Kielivalinta<br>suomi |
| Viesti laskunsaajalle                                            |                       | Lisämerkintä             |                                                                                                    |

- 4. Merkitse suoritus näkymä avautuu
  - valittavissa 4 vaihtoehtoa pankkitili, käteinen, korttimaksu tai kassaalennus
  - Päivämäärä = maksupäivä
  - summa
  - Selite on pakollinen esim. maksettu suoraan laskuttajan tilille
  - TALLENNA

Mikäli rahoituspalvelu on käytössä ja lasku on rahoitettu, ei ohimaksua voi ilmoittaa ohjelman kautta.

Maksu tulee palauttaa Certumille laskun maksutiedoilla.

 Laskut > Listaa laskut > avaa lasku > ota viite sekä summa ja maksa lasku takaisin.

Saaja: Certum Tili: FI77 5741 4020 0626 39 Summa: laskulta Viite: laskulta